## Short Fall of Document option

The Facility of shortfall of document is available in eprocurement site and Coal India Limited tenders site only. **Any of the Technical cover content** can be received by the Evaluvator(Dept user with Evaluator Role) from the bidders during evaluation. These digitally signed documents will be received from bidders in normal form as file attachment without encryption. The shortfall of documents can be asked from specific bidders. For those whom the Evluator specifies to upload the shortfall of document, **only those bidders can upload** the documents. It is not necessary to ask from all bidders of a particular Tender. The process has been given in detail with example and screenshots in this document.

Deparment User's (with evaluator Role) Menu :

Tender Status : Technical Evaluation

To do : Ask for Cover content from specific bidderby using Shortfall of Tech Documents option

|                                                 | 7             | Welco<br>Last I                 | ome : deptuser5@ni<br>ogin : Monday, Octo | c.in<br>ber 28, 2013    | My Account 🏫 Home  | Logout |
|-------------------------------------------------|---------------|---------------------------------|-------------------------------------------|-------------------------|--------------------|--------|
|                                                 | - F           |                                 | Dem                                       | o eProcurement System   | m for Coal Procure | ement  |
|                                                 | FINANCIAL EV  | ALUATION                        |                                           |                         |                    |        |
| Tender Management                               |               |                                 |                                           |                         |                    |        |
| <ul> <li>Create Tender / Tender List</li> </ul> | 0 Bid Finance | ial Evaluation                  |                                           |                         |                    |        |
| Publish Tender                                  |               |                                 |                                           |                         |                    |        |
| Published Tenders                               |               |                                 |                                           |                         |                    |        |
| Clarifications                                  | Sea           | rch                             |                                           |                         |                    |        |
| Pre-bid Meeting                                 | Tenc          | der Id                          |                                           | Tender Category         | -Select-           |        |
| <ul> <li>Tender Status</li> </ul>               | Key           | word                            |                                           |                         |                    |        |
| • Tender Comprehensive Report                   | Keyw          | ord finds match in tender title | and tender reference no.                  |                         | Classe Count       |        |
| Downloaded Tenders                              |               |                                 |                                           |                         | Clear Search       |        |
| View My Space List                              |               |                                 |                                           |                         |                    |        |
| Archived Clarifications                         | Bid           | Evaluation List                 |                                           |                         | Tender             |        |
| Archive Tenders                                 | S.No          | Tender Id                       | Tender Title                              | Tender Reference Number | Category View      |        |
| Bid Opening                                     | 1             | 2013_NIC_2325_1                 | Test tender goods                         | Test tender goods       | Goods              |        |
| Tenders                                         | 3             | 2013_NIC_2163_1                 | test tender                               | test                    | Works              |        |
| Bid Evaluation                                  | 4             | 2013_NIC_1899_1                 | test_versn2                               | test_versn_2            | Goods              |        |
| Technical Evaluation                            |               |                                 |                                           |                         |                    |        |
| Financial Evaluation                            |               |                                 |                                           |                         |                    |        |
| AOC/Empanelment                                 |               |                                 |                                           |                         |                    |        |
| Short Fall of Tech Documents                    |               |                                 |                                           |                         |                    |        |
| Confirmatory Documents                          |               |                                 | ick on Short                              | fall of Tech            |                    |        |
| Corrigendum                                     |               | D                               | ocuments                                  |                         |                    |        |
| Create Corrigendum                              |               |                                 | e camento                                 |                         |                    |        |
| Corrigendum List                                |               |                                 | _                                         |                         |                    |        |
| Corrigendum Published List                      |               |                                 |                                           |                         |                    |        |
| Auto Tech Evaluation                            |               |                                 |                                           |                         |                    |        |
| Auto Tech Template                              |               |                                 |                                           |                         |                    |        |
|                                                 |               |                                 |                                           |                         |                    |        |
|                                                 |               |                                 |                                           |                         |                    |        |
|                                                 |               |                                 |                                           |                         |                    |        |
|                                                 |               |                                 |                                           |                         |                    |        |

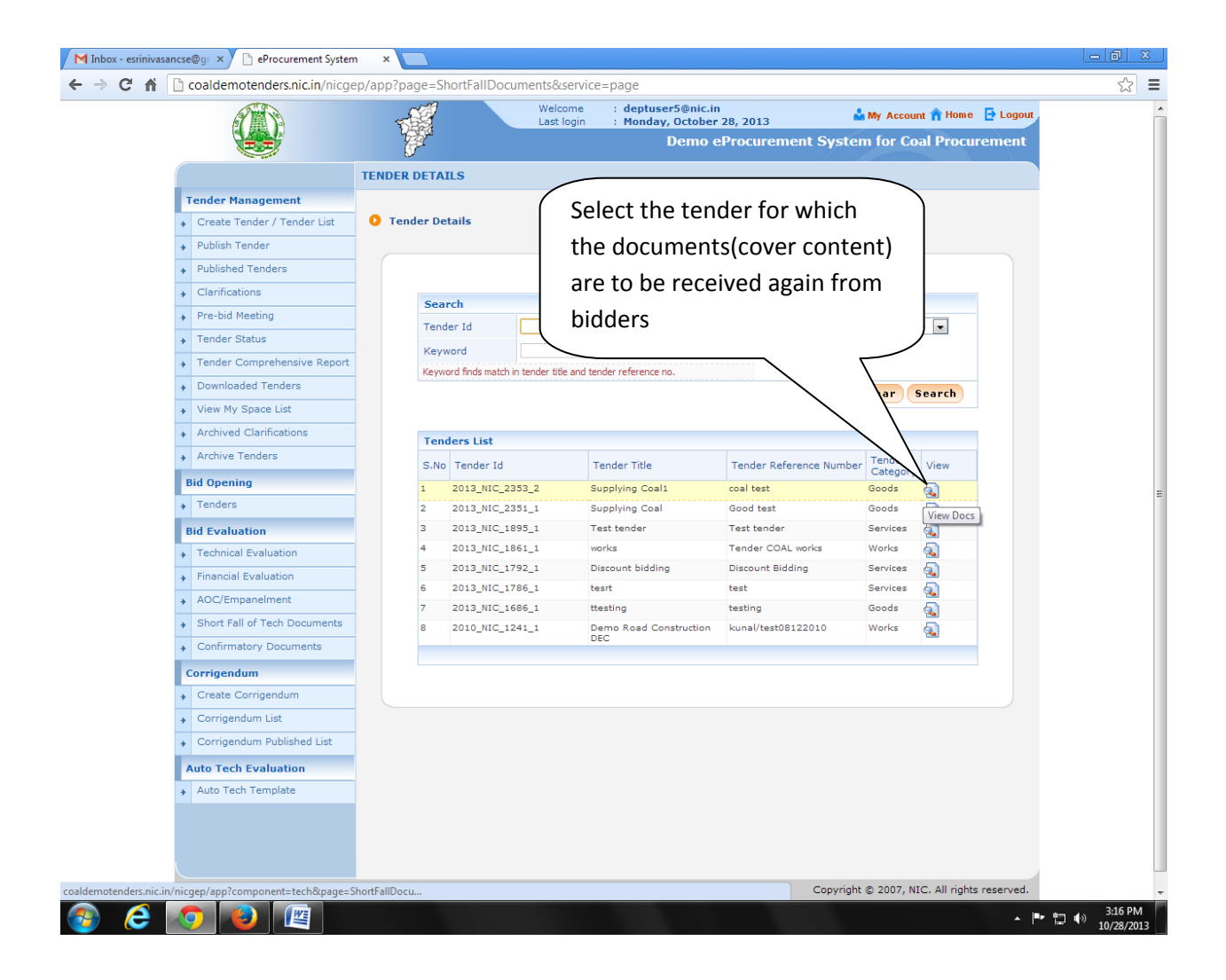

This will list the Bidders along with their cover content document for view.

|             | A WAY                                            |           | -53      |               | Welcome          | : deptuser5         | i@nic.in             | 📥 M         | y Account 🏫 Home      | E Logout  |  |
|-------------|--------------------------------------------------|-----------|----------|---------------|------------------|---------------------|----------------------|-------------|-----------------------|-----------|--|
|             |                                                  |           | 7        |               | Last login       | - Pionday, C        | emo eProcureme       | nt System   | for Coal Procu        | rement    |  |
|             |                                                  |           | 5        |               |                  |                     |                      |             |                       |           |  |
|             | <u>_</u>                                         | BIDS      | LIST     |               |                  |                     |                      |             |                       |           |  |
|             | Tender Management                                |           |          |               |                  |                     |                      |             |                       |           |  |
|             | Create Tender / Tender List                      | O Bi      | ids List |               |                  |                     |                      |             |                       |           |  |
|             | Publish Tender                                   |           |          |               |                  |                     |                      |             |                       |           |  |
|             | Published Tenders                                |           | -        |               |                  |                     |                      |             |                       |           |  |
|             | Clarifications                                   |           |          |               | Organisati       | ion Chain : NIC     |                      |             |                       |           |  |
|             | Pre-bid Meeting                                  |           |          |               | Tender Reference | e Number : coal te  | est                  |             |                       |           |  |
|             | Tender Status                                    |           |          |               | Ter              | nder Title : Supply | /ing Coal1           |             |                       |           |  |
|             | Tender Comprehensive Report                      |           |          |               |                  |                     |                      |             |                       |           |  |
|             | Downloaded Tenders                               |           | Bid      | List          |                  |                     |                      |             |                       |           |  |
|             | View My Space List                               |           | S.No     | Bid<br>Number | Bidder Name      |                     | Opened Date          | View Docs   | Status                |           |  |
|             | Archived Clarifications                          |           | 1        | 3629          | NIC              |                     | 28-Oct-2013 03:12 PM | View Doc    |                       |           |  |
|             | Archive Tenders                                  |           |          |               |                  |                     |                      |             |                       |           |  |
|             | Bid Opening                                      |           |          |               |                  |                     |                      |             | 4 Back                |           |  |
|             | Tenders                                          |           |          |               |                  |                     |                      |             |                       |           |  |
|             | Bid Evaluation                                   |           |          |               |                  |                     |                      |             |                       |           |  |
|             | Technical Evaluation                             |           |          |               |                  |                     |                      |             |                       |           |  |
|             | <ul> <li>Financial Evaluation</li> </ul>         |           |          |               |                  |                     |                      |             |                       |           |  |
|             | AOC/Empanelment                                  |           |          |               |                  |                     |                      |             | _                     |           |  |
|             | <ul> <li>Short Fall of Tech Documents</li> </ul> |           |          | (             | ·                |                     |                      |             |                       |           |  |
|             | Confirmatory Documents                           |           |          |               | Bv click         | king on v           | iew docum            | ent the     |                       |           |  |
|             | Corrigendum                                      |           |          |               | ,                | 0                   |                      |             |                       |           |  |
|             | Create Corrigendum                               |           |          |               | bidder'          | 's docum            | ent can be           | viewed      |                       |           |  |
|             | Corrigendum List                                 |           |          |               |                  | 0.000               |                      |             |                       |           |  |
|             | Corrigendum Published List                       |           |          |               |                  |                     |                      |             |                       |           |  |
|             | Auto Tech Evaluation                             |           |          |               |                  |                     |                      |             |                       |           |  |
|             | <ul> <li>Auto Tech Template</li> </ul>           |           |          |               |                  |                     |                      |             | _                     |           |  |
|             |                                                  |           |          |               |                  |                     |                      |             |                       |           |  |
|             |                                                  |           |          |               |                  |                     |                      |             |                       |           |  |
|             |                                                  |           |          |               |                  |                     |                      |             |                       |           |  |
| ders nic in | /nicgen/app?component=view1&page=                | BidsShorf | tEall    |               |                  | Version             | :v1.09.01 03-09-13   | Copyright © | 2007, NIC. All rights | reserved. |  |

This will show the cover content of that particular bidder. The time schedule for uploading the cover content again by the bidder should be fixed by the evaluator to receive the documents from the bidder. **There is no decryption(bid opening) required** for the Shortfall of documents since the digitally signed document will be uploaded by the bidder in the normal format. If the evaluator receives the document within the specified time, the bids can be evaluated based on the received document by Shortfall of Documents option.

| M Inbox - esrinivasancse@gr × (    | eProcurement System 🛛 🗙 📃     |                                 |                                |                         |           |                                        |             |            | X   |
|------------------------------------|-------------------------------|---------------------------------|--------------------------------|-------------------------|-----------|----------------------------------------|-------------|------------|-----|
| ← → X ↑ Coaldemote                 | enders.nic.in/nicgep/app?comp | onent=view1&page=BidsS          | hortFallDocs&servi             | ce=direct&session       | =T&sp=SP8 | 8q5cXpPib2PqH29uY                      | P5glcoGY6vT | opDr%2FV 숬 | ≡   |
| A                                  |                               | Welcome<br>Last login           | : deptuser5@r<br>: Monday, Oct | nic.in<br>ober 28, 2013 | 4         | My Account 🏫 Home                      | E Logout    |            | -   |
|                                    |                               | 1                               | Den                            | no eProcureme           | nt Syster | n for Coal Procur                      | ement       |            |     |
|                                    |                               |                                 |                                |                         |           |                                        |             |            |     |
|                                    | BID TECHN                     | ICAL DOCUMENTS                  |                                |                         |           |                                        |             |            |     |
| Tender Mana                        | agement                       | hnical Documents                |                                |                         |           |                                        |             |            |     |
| Create Tend                        |                               | nincar bocuments                |                                |                         |           |                                        |             |            |     |
| Publish rend     Published Tr      | and or o                      |                                 |                                |                         |           |                                        |             |            |     |
| Published re     Clarification     |                               |                                 |                                |                         |           |                                        |             |            |     |
| Clarification                      | 15                            | Organisat                       | tion Chain : NIC               |                         |           |                                        |             |            |     |
| Pre-bid Mee                        | eung                          | Tender Referenc                 | Tender Id : 2013 NIC           | 2353 2                  |           |                                        |             |            |     |
| Tender Stati                       | us                            | Te                              | ender Title : Supplying        | g Coal1                 |           |                                        |             |            |     |
| Iender Com                         | hprehensive Report            | Bid                             | der Name : NIC                 |                         |           |                                        |             |            |     |
| Downloaded                         | 1 lenders                     | assa salart chark hovas for rag | ured short fall technics       | l documents             |           |                                        |             |            |     |
| View My Spa                        | B                             | idder Document List             |                                |                         |           |                                        |             |            |     |
| Archived Cla                       | s                             | No Description                  | Туре                           | Filename                | Select    | Description                            |             |            |     |
| Archive Ten                        | iders 1                       | Fee details                     | .pdf                           | 16.pdf                  |           | the fee details which                  |             |            |     |
| Bid Opening                        |                               |                                 |                                |                         |           | u hay given is not<br>readablegls send |             |            | =   |
| → Tenders                          |                               |                                 |                                |                         |           | the right one                          |             |            |     |
| Bid Evaluatio                      | on                            |                                 |                                |                         |           |                                        |             |            |     |
| <ul> <li>Technical Ev</li> </ul>   | valuation                     |                                 |                                |                         | н         | lour Mins                              |             |            |     |
| Financial Evaluation               | raluation                     | Document Submission Sta         | rt Date* 28/10/2013            |                         | At        | 15 💌 20 💌                              |             |            |     |
| AOC/Empan                          | nelment                       | Document Submission Closin      | g Date* 28/10/2013             |                         | Upto      | 15 - 25 -                              |             |            |     |
| <ul> <li>Short Fall of</li> </ul>  | f Tech Documents              |                                 | 20/20/2020                     |                         |           |                                        |             |            |     |
| <ul> <li>Confirmator</li> </ul>    | ry Documents                  |                                 |                                |                         |           | K Back Save                            |             |            |     |
| Corrigendum                        | n                             |                                 |                                |                         |           | $\wedge$                               |             |            |     |
| Create Corr                        | rigendum                      |                                 |                                |                         |           |                                        |             |            |     |
| <ul> <li>Corrigendur</li> </ul>    | m List                        |                                 |                                |                         | _         |                                        |             |            |     |
| → Corrigendur                      | m Published List              |                                 |                                | L                       |           |                                        |             |            |     |
| Auto Tech Ev                       | valuation                     | Specify the doo                 | cument su                      | dmission s              | start al  | na                                     |             |            |     |
| → Auto Tech T                      | Template                      | closing Date ar                 | nd time an                     | d click Sav             | e         |                                        |             |            |     |
|                                    |                               |                                 |                                |                         |           |                                        |             |            |     |
|                                    |                               |                                 |                                |                         |           |                                        |             |            |     |
|                                    |                               |                                 |                                |                         |           |                                        |             |            |     |
| Waiting for coaldemotenders.nic.in |                               |                                 | Version:v1                     | .09.01 03-09-13         | Copyright | © 2007, NIC. All rights                | reserved.   |            |     |
|                                    |                               |                                 |                                |                         |           |                                        |             | 3:18 P     | м   |
|                                    |                               |                                 |                                |                         |           |                                        |             | 10/28/2    | 013 |

|                                             | T              | Welcome<br>Last login         | : deptuser5@ni<br>: Monday, Octo<br>Dem | c.in<br>ber 28, 2013<br>o eProcurer | nent Syste    | My Account n Home       | Logout<br>ment |
|---------------------------------------------|----------------|-------------------------------|-----------------------------------------|-------------------------------------|---------------|-------------------------|----------------|
|                                             | BID TECHNICAL  | DOCUMENTS                     |                                         |                                     |               |                         |                |
| Tender Management                           |                |                               |                                         |                                     |               |                         |                |
| Create Tender / Tender List                 | 🜔 Bid Technica | I Documents                   |                                         |                                     |               |                         |                |
| Publish Tender                              |                |                               |                                         |                                     |               |                         |                |
| Published Tenders                           |                |                               |                                         |                                     |               |                         |                |
| Clarifications                              |                | Required short                | fall documents save                     | d successfully.                     |               |                         |                |
| Pre-bid Meeting                             |                |                               |                                         |                                     | $\geq$        |                         |                |
| Tender Status                               |                | Organisation                  | n Chain : NIC                           | ſ                                   | Now           | the informati           | ion ser        |
| Tender Comprehensive Report                 |                | Tender Reference N            | Number : coal test                      |                                     |               |                         | 011 501        |
| Downloaded Tenders                          |                | Ter                           | nder Id : 2013_NIC                      | _2353_2<br>Coal1                    | to the        | e bidders.              |                |
| <ul> <li>View My Space List</li> </ul>      |                | Bidder                        | r Name : NIC                            |                                     |               |                         |                |
| <ul> <li>Archived Clarifications</li> </ul> |                | Document Submission Sta       | rt Date : 28-Oct-20                     | 13 03:20 PM                         |               |                         |                |
| <ul> <li>Archive Tenders</li> </ul>         |                | Document Submission Er        | nd Date : 28-Oct-20                     | 13 03:25 PM                         |               |                         |                |
| Bid Opening                                 | Please s       | elect check boxes for require | ed short fall technical                 | documents.                          |               |                         |                |
| <ul> <li>Tenders</li> </ul>                 | Bidder         | Document List                 |                                         |                                     |               |                         |                |
| Bid Evaluation                              | S.No E         | Description                   | Туре                                    | Filename                            | Select<br>Doc | Description             |                |
| Technical Evaluation                        | 1 Fe           | ee details                    | .pdf                                    | 16.pdf                              |               | the fee details which 🔺 |                |
| <ul> <li>Financial Evaluation</li> </ul>    |                |                               |                                         |                                     |               | readablepls send        |                |
| <ul> <li>AOC/Empanelment</li> </ul>         |                |                               |                                         |                                     |               |                         |                |
| Short Fall of Tech Documents                |                |                               |                                         |                                     |               | 1 Back                  |                |
| Confirmatory Documents                      |                |                               |                                         |                                     |               | ( Duck                  |                |
| Corrigendum                                 |                |                               |                                         |                                     |               |                         |                |
| Create Corrigendum                          |                |                               |                                         |                                     |               |                         |                |
| Corrigendum List                            |                |                               |                                         |                                     |               |                         |                |
| Corrigendum Published List                  |                |                               |                                         |                                     |               |                         |                |
| Auto Tech Evaluation                        |                |                               |                                         |                                     |               |                         |                |
| <ul> <li>Auto Tech Template</li> </ul>      |                |                               |                                         |                                     |               |                         |                |
|                                             |                |                               |                                         |                                     |               |                         |                |
|                                             |                |                               |                                         |                                     |               |                         |                |
|                                             |                |                               |                                         |                                     |               |                         |                |

## **Bidder Side:**

**Pre-requisite :** The Evaluator should give the time schedule for that **particular bidder** to upload the cover content again through the Shortfall of Documents option **for a particular tender id**.

| Firefox TeProcurement System                               | +                  | Survey Name and Add                                                   |          |                   | ×        |
|------------------------------------------------------------|--------------------|-----------------------------------------------------------------------|----------|-------------------|----------|
| Coaldemotenders.nic.in/nicgep/app?page=DashBoar            | d&service=page     | ☆ マ C 8 - 2013_NIC_2353_2                                             | - 13     | +                 | 俞        |
| Most Visited Getting Started Suggested Sites W             | eb Slice Gallery   |                                                                       |          |                   |          |
| A MARK                                                     | -                  | Welcome : bidder56@nic.in<br>Last login : Monday, October 28, 2013    |          |                   | ŕ        |
|                                                            | 1 Pr               | Demo eProcurement System for Coal Procurement                         |          |                   |          |
|                                                            | DASHBOARD          |                                                                       |          |                   |          |
| Bid Submission                                             |                    |                                                                       |          |                   |          |
| <ul> <li>Search Active Tenders</li> </ul>                  | Welcome TEST,      |                                                                       |          |                   |          |
| <ul> <li>My Tenders</li> </ul>                             | Roles 1 Tenderer   |                                                                       |          |                   |          |
| Clarification                                              |                    |                                                                       |          |                   |          |
| → My Bids                                                  | A Pope             | Click Shortfall documents                                             |          |                   |          |
| ✤ Bid Opening(Live)                                        | enter Perite       | fuero the hidder's many                                               |          |                   |          |
| Upload Confirmatory     Documents                          | 9 She              | from the blader's menu                                                |          |                   |          |
| <ul> <li>Upload Short Fall Documents</li> </ul>            |                    |                                                                       |          |                   |          |
| Bidder TurnOver Details                                    | Alerts             |                                                                       |          |                   |          |
| + Equipment Details                                        |                    |                                                                       |          |                   |          |
| <ul> <li>Bid Documents Download</li> </ul>                 |                    |                                                                       |          |                   |          |
| Tender Status                                              | Annouc             | ments                                                                 |          |                   |          |
| <ul> <li>Archived Clarification</li> </ul>                 |                    |                                                                       |          |                   | -        |
| My Archive                                                 |                    |                                                                       |          |                   |          |
|                                                            |                    |                                                                       |          |                   |          |
|                                                            |                    |                                                                       |          |                   |          |
|                                                            |                    |                                                                       |          |                   |          |
|                                                            |                    |                                                                       |          |                   |          |
|                                                            |                    |                                                                       |          |                   |          |
|                                                            |                    |                                                                       |          |                   |          |
|                                                            |                    |                                                                       |          |                   |          |
|                                                            |                    |                                                                       |          |                   |          |
|                                                            |                    |                                                                       |          |                   |          |
|                                                            |                    |                                                                       |          |                   |          |
|                                                            |                    |                                                                       |          |                   |          |
|                                                            |                    |                                                                       |          |                   |          |
|                                                            |                    |                                                                       |          |                   |          |
|                                                            |                    |                                                                       |          |                   |          |
| coaldemotenders.nic.in/nicgep/app?page=BidderShortFallDocu | ments&service=page | Version:v1.09.01 03-09-13 Copyright © 2007, NIC. All rights reserved. |          |                   | -        |
| 🚱 🥭 🦁 🕘 📖                                                  |                    | × 📾 🖛                                                                 | <b>)</b> | 3:20 P<br>10/28/2 | M<br>013 |

This lists the Tender Detail for which the Documents are requested by the Department user (Evaluator) for this particular Bidder. This option will be available in the specified uploading time only (between submission start and end time).

| Firefox TeProcurement System                                | +                       |                   | Description of the local division of the local division of the loc |                            |                          | 1000                    | -            | The second |      | 0      | x |
|-------------------------------------------------------------|-------------------------|-------------------|----------------------------------------------------------------------------------------------------|----------------------------|--------------------------|-------------------------|--------------|------------|------|--------|---|
| Coaldemotenders.nic.in/nicgep/app?page=BidderShor           | rtFallDocume            | nts&service=page  |                                                                                                    |                            | <b>☆</b> ⊽ C             | 8 - 2013_NIC            | 2353_2       | م          | -    | ÷      | ♠ |
| Most Visited Getting Started Suggested Sites We             | eb Slice Galle          | ry                |                                                                                                    |                            |                          |                         |              |            |      |        |   |
| (Freed)                                                     | 0                       | 1                 | Welcome : bid                                                                                                    | der56@nic.in               | 112                      | 📩 My Acco               | unt 🏫 Home   | E Logout   |      |        | - |
|                                                             | T                       |                   | Last login . Ho                                                                                                    | iday, october 20, 20       | 15                       |                         | 1.           |            |      |        |   |
| PET                                                         | G                       | 24                |                                                                                                    | Demo eProc                 | urement S                | ystem for C             | oal Procu    | rement     |      |        |   |
|                                                             | TENDER I                | DETAILS           |                                                                                                    |                            |                          |                         |              |            |      |        |   |
| Bid Submission                                              |                         |                   |                                                                                                    |                            |                          |                         |              |            |      |        |   |
| Search Active Tenders                                       | 0 Tend                  | er Details        |                                                                                                    |                            |                          |                         |              |            |      |        |   |
| My Tenders                                                  |                         |                   |                                                                                                    |                            |                          |                         |              |            |      |        |   |
| Clarification                                               |                         |                   |                                                                                                    |                            |                          |                         |              |            |      |        |   |
| → My Bids                                                   |                         |                   |                                                                                                    |                            |                          |                         |              |            |      |        |   |
| Bid Opening(Live)                                           |                         | Tenders List      |                                                                                                    |                            |                          |                         |              |            |      |        |   |
| Upload Confirmatory     Documents                           |                         | S.No Bid Id       | Tender Title                                                                                                    | Tender Id                  | Document<br>Submit Start | Document<br>Submit End  | Action       |            |      |        |   |
| Upload Short Fall Documents                                 |                         | 1. 3052           | test versn2                                                                                                    | 2013 NIC 1899 1            | Date<br>31-Jul-2013      | Date<br>31-Jul-2013     | a            |            |      |        |   |
| <ul> <li>Bidder TurnOver Details</li> </ul>                 |                         | 2. 3629           | Supplying Coal1                                                                                                    | 2013 NIC 2353 2            | 04:40 PM                 | 05:00 PM<br>28-Oct-2013 | 5            |            |      |        |   |
| + Equipment Details                                         |                         | 75%  019603       |                                                                                                    |                            | 03:20 PM                 | 03:25 PM                | 1-           |            |      |        |   |
| Bid Documents Download                                      |                         |                   |                                                                                                    |                            |                          | /                       | Upload       | Docs       |      |        |   |
| Tender Status                                               |                         |                   |                                                                                                    |                            |                          |                         |              |            |      |        |   |
| Archived Clarification                                      |                         |                   |                                                                                                    |                            |                          |                         |              |            |      |        |   |
| My Archive                                                  |                         |                   | Cli                                                                                                    | ck on the b                | outton t                 | :0                      |              |            |      |        |   |
|                                                             |                         |                   | un                                                                                                    | load the co                | over co                  | ntent                   |              |            |      |        |   |
|                                                             |                         |                   | <u> </u>                                                                                                    |                            |                          |                         |              |            |      |        |   |
|                                                             |                         |                   |                                                                                                    |                            |                          |                         |              |            |      |        |   |
|                                                             |                         |                   |                                                                                                    |                            |                          |                         |              |            |      |        |   |
|                                                             |                         |                   |                                                                                                    |                            |                          |                         |              |            |      |        |   |
|                                                             |                         |                   |                                                                                                    |                            |                          |                         |              |            |      |        |   |
|                                                             |                         |                   |                                                                                                    |                            |                          |                         |              |            |      |        |   |
|                                                             |                         |                   |                                                                                                    |                            |                          |                         |              |            |      |        |   |
|                                                             |                         |                   |                                                                                                    |                            |                          |                         |              |            |      |        |   |
|                                                             |                         |                   |                                                                                                    |                            |                          |                         |              |            |      |        |   |
|                                                             |                         |                   |                                                                                                    |                            |                          |                         |              |            |      |        |   |
|                                                             |                         |                   |                                                                                                    |                            |                          |                         |              |            |      |        |   |
|                                                             |                         |                   |                                                                                                    |                            |                          |                         |              |            |      |        |   |
| coaldemotenders nis in/nissen/ann2component=\$Direct ink8in | age-Riddor <sup>C</sup> | hortFallDocumente | renvice-direct&rerrics-Ta                                                                                                    |                            | desla SiivbhiPM-         |                         |              | WulkmrEi7  |      |        | _ |
| Condemotingers incliningeproppic component=spirectelinkcop  | nge-bludels             | nora andocumentso | Gennice=unecrossession=100                                                                                                    | ip – sinozpji risboc PDSZy | aniida ii Annii Misi     | CADIO O O VIVLOPP       | oog waxen 20 |            | - 45 | 3:23 P | м |

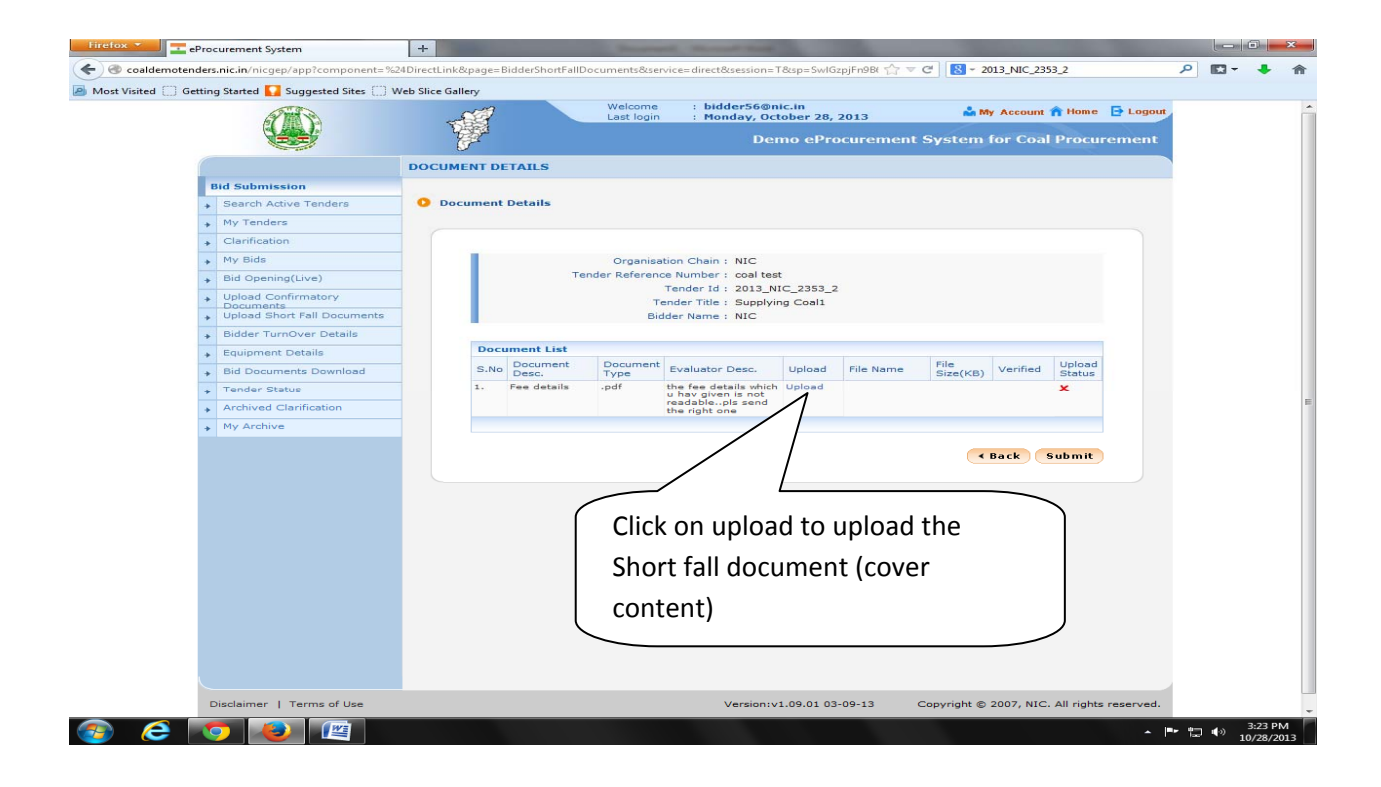

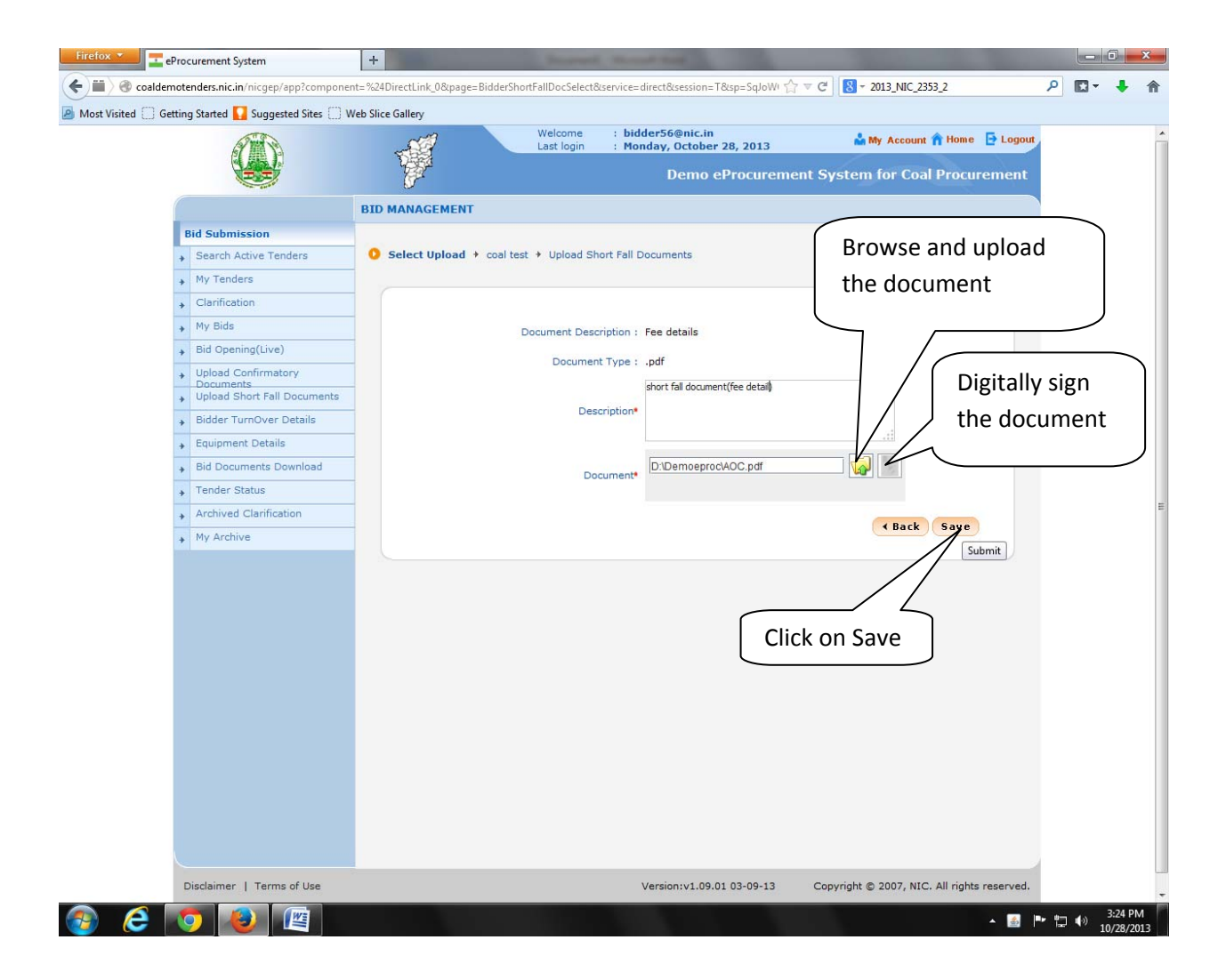

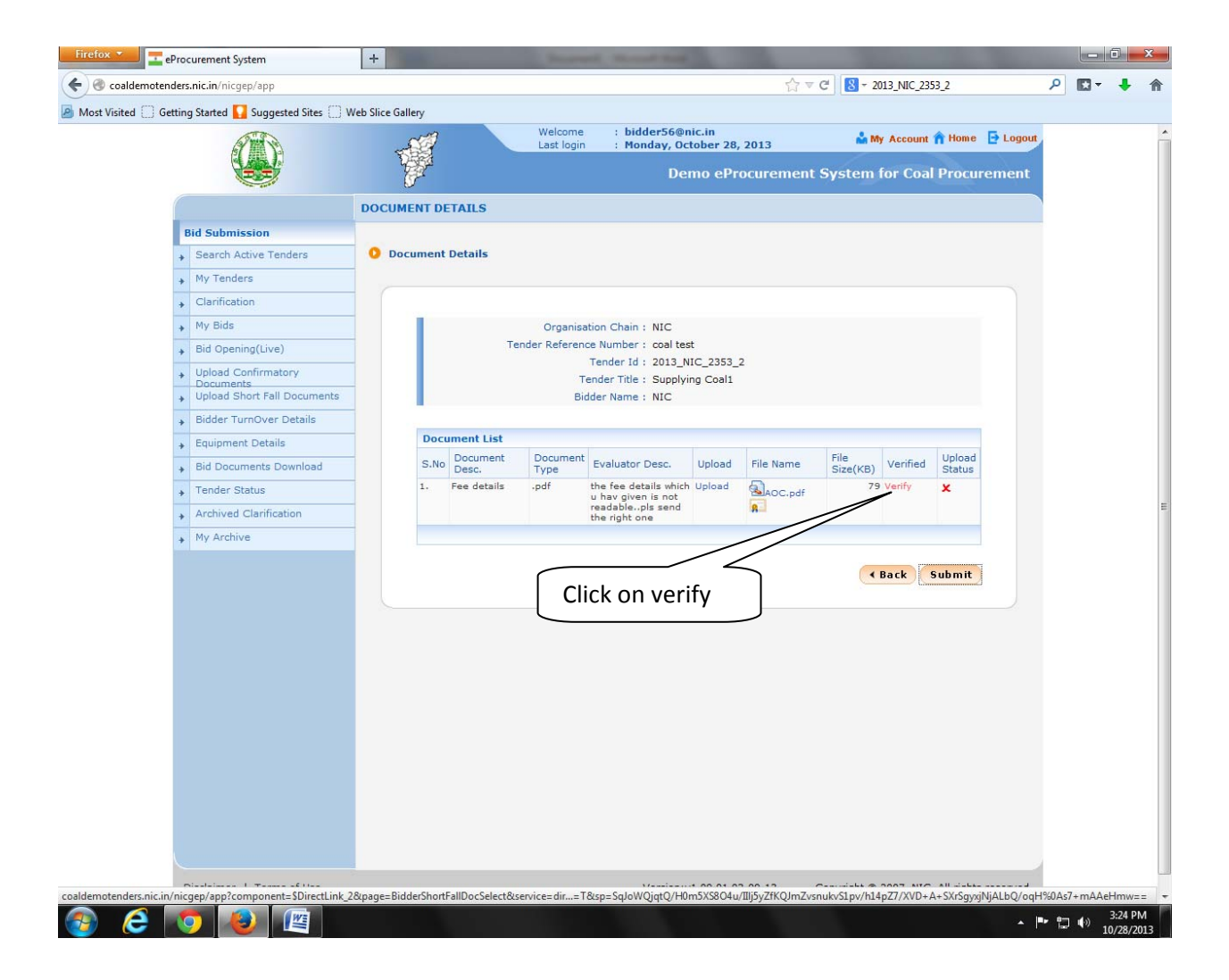

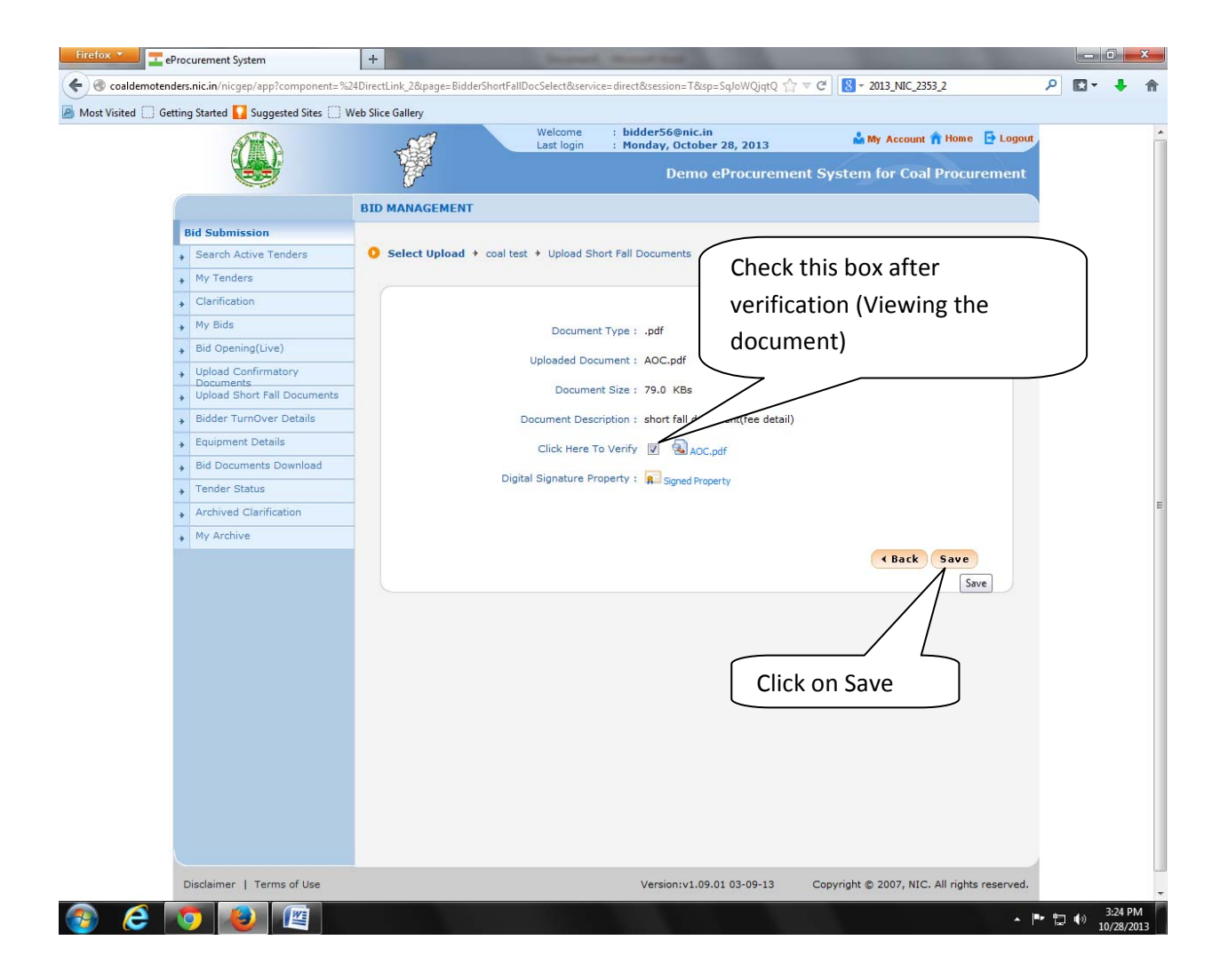

| Firefox 🔻    | eP      | rocu  | irement System                   | +              |        |             |                       | of the state of the local division in which the local division is not the local division of the local division is not the local division of the local division of the local divi |                    |            | - 24        |           |              | 1000        |   | ٥                   | x        |
|--------------|---------|-------|----------------------------------|----------------|--------|-------------|-----------------------|----------------------------------------------------------------------------------------------------|--------------------|------------|-------------|-----------|--------------|-------------|---|---------------------|----------|
| ( Coald      |         | ers.r | nic.in/nicgep/app                |                |        |             |                       |                                                                                                    |                    | <b>☆</b> ▼ | ල් 🙁 - 20   | 13_NIC_23 | 53 <u>2</u>  | Q           | • | ÷                   | A        |
| Most Visited | d 🗍 Get | ting  | Started 🌄 Suggested Sites 🗍 V    | Veb Slice Gall | ery    |             |                       |                                                                                                    |                    |            |             |           |              |             |   |                     |          |
|              |         | 1     | A MARK                           | i              | -17    |             | Welcome<br>Last login | : bidder56@n<br>: Monday, Oc                                                                                                    | ic.in<br>tober 28. | 2013       | 📩 My        | Account   | 🔒 Home       | E Logout    |   |                     | ^        |
|              |         |       |                                  | T.             | S.     |             |                       | De                                                                                                    | mo ePr             | ocurement  | System      | for Coal  | Procur       | ement       |   |                     |          |
|              |         |       |                                  |                | r      |             |                       | De                                                                                                    |                    | ocurement  | oystem i    |           | TTOCUT       | ement       |   |                     |          |
|              |         |       |                                  | DOCUM          | INT DE | TAILS       |                       |                                                                                                    |                    |            |             |           |              |             |   |                     |          |
|              |         | Bi    | d Submission                     |                |        |             |                       |                                                                                                    |                    |            |             |           |              |             |   |                     |          |
|              |         | +     | Search Active Tenders            | O Doc          | ument  | Details     |                       |                                                                                                    |                    |            |             |           |              |             |   |                     |          |
|              |         | +     | My Tenders                       |                |        |             |                       |                                                                                                    |                    |            |             |           |              |             |   |                     |          |
|              |         | +     | Clarification                    |                |        |             |                       |                                                                                                    |                    |            |             |           |              |             |   |                     |          |
|              |         | +     | My Bids                          |                |        |             | Organisa              | tion Chain : NIC                                                                                                    |                    |            |             |           |              |             |   |                     |          |
|              |         | +     | Bid Opening(Live)                |                |        | Те          | nder Referend         | e Number : coal tes                                                                                                    | t<br>10 2252       | 2          |             |           |              |             |   |                     |          |
|              |         | +     | Upload Confirmatory<br>Documents |                |        |             | Te                    | ender Title : Supplyi                                                                                                    | ng Coal1           | -          |             |           |              |             |   |                     |          |
|              |         | +     | Upload Short Fall Documents      |                |        |             | Bid                   | der Name : NIC                                                                                                    |                    |            |             |           |              |             |   |                     |          |
|              |         | +     | Bidder TurnOver Details          |                |        |             |                       |                                                                                                    |                    |            |             |           |              |             |   |                     |          |
|              |         | +     | Equipment Details                |                | Docu   | ment List   | Desward               |                                                                                                    |                    |            | ril.        |           | tisteed.     |             |   |                     |          |
|              |         | +     | Bid Documents Download           |                | S.No   | Desc.       | Type                  | Evaluator Desc.                                                                                                    | Upload             | File Name  | Size(KB)    | Verified  | Status       |             |   |                     |          |
|              |         | +     | Tender Status                    |                | 1.     | Fee details | .pdf                  | the fee details which<br>u hav given is not                                                                                                    | Upload             | AOC.pdf    | 79          | Verified  | ~            |             |   |                     |          |
|              |         | +     | Archived Clarification           |                |        |             |                       | readablepls send<br>the right one                                                                                                    |                    | 8          |             |           |              |             |   |                     | E        |
|              |         | +     | My Archive                       |                |        |             |                       |                                                                                                    |                    |            |             |           |              |             |   |                     |          |
|              |         |       |                                  |                |        |             |                       |                                                                                                    |                    |            |             |           |              |             |   |                     |          |
|              |         |       |                                  |                |        |             |                       |                                                                                                    |                    |            | (•          | Back      | Sugmit       |             |   |                     |          |
|              |         |       |                                  |                |        |             |                       |                                                                                                    |                    |            |             | /         | Save Sho     | rtfall Docs |   |                     |          |
|              |         |       |                                  |                |        |             |                       |                                                                                                    |                    |            |             |           |              |             |   |                     |          |
|              |         |       |                                  |                |        |             |                       |                                                                                                    |                    |            |             | /         |              |             |   |                     |          |
|              |         |       |                                  |                |        |             |                       |                                                                                                    |                    |            |             | ·         |              |             |   |                     |          |
|              |         |       |                                  |                |        |             |                       |                                                                                                    |                    |            |             | _         |              |             |   |                     |          |
|              |         |       |                                  |                |        |             |                       | ck cubmit                                                                                                    | +0 c/              | and tha    |             |           |              |             |   |                     |          |
|              |         |       |                                  |                |        |             |                       | CK SUDIIII                                                                                                    | 10 56              |            |             |           |              |             |   |                     |          |
|              |         |       |                                  |                |        |             | Sh                    | ortfall doo                                                                                                    | cume               | ent        |             |           |              |             |   |                     |          |
|              |         |       |                                  |                |        |             | l                     |                                                                                                    |                    |            |             | J         |              |             |   |                     |          |
|              |         |       |                                  |                |        |             |                       |                                                                                                    |                    |            |             |           |              |             |   |                     |          |
|              |         |       |                                  |                |        |             |                       |                                                                                                    |                    |            |             |           |              |             |   |                     |          |
|              |         |       |                                  |                |        |             |                       |                                                                                                    |                    |            |             |           |              |             |   |                     | 100      |
|              |         | Di    | sclaimer   Terms of Use          |                |        |             |                       | Version:v                                                                                                    | 1.09.01 0          | 3-09-13    | Copyright © | 2007, NIC | . All rights | reserved.   |   |                     | -        |
| <b>@</b> (   | 3       | 9     |                                  |                |        |             |                       |                                                                                                    |                    |            |             |           |              | - P* †      | • | 3:24 PI<br>10/28/20 | M<br>013 |

| Firefox 🔻       | eProcurement System                         | +                 |             | C. Second     | of the same lines.                                      |               | 100        | - 10          |            | 100            | The state of |          | 0       | x        |
|-----------------|---------------------------------------------|-------------------|-------------|---------------|---------------------------------------------------------|---------------|------------|---------------|------------|----------------|--------------|----------|---------|----------|
| 🗲 🎯 coaldemoter | nders.nic.in/nicgep/app                     |                   |             |               |                                                         |               | <b>☆</b> ∞ | ල් 🔡 - 20     | 13_NIC_235 | 53_2           | Q            |          | ŧ       | ♠        |
| Most Visited G  | etting Started 🔽 Suggested Sites 🦳 \        | Neb Slice Gallery |             |               |                                                         |               |            |               |            |                |              |          |         |          |
| -               |                                             | ~                 | 1           | Welcome       | : bidder56@n                                            | ic.in         | -          | 📩 My          | Account    | 숨 Home         | E Logout     |          |         | ^        |
|                 |                                             | T                 |             | Last login    | : Monday, Oc                                            | tober 28,     | , 2013     |               |            |                |              |          |         |          |
|                 |                                             | Gr                |             |               | Dei                                                     | mo ePr        | ocurement  | System f      | or Coal    | Procure        | ement        |          |         |          |
|                 |                                             | DOCUMENT          | DETAILS     |               |                                                         |               |            |               |            |                |              |          |         |          |
|                 | Bid Submission                              |                   |             |               |                                                         |               |            |               |            |                |              |          |         |          |
|                 | <ul> <li>Search Active Tenders</li> </ul>   | O Docume          | nt Details  |               |                                                         |               |            |               |            |                |              |          |         |          |
|                 | <ul> <li>My Tenders</li> </ul>              |                   |             |               |                                                         |               |            |               |            |                |              |          |         |          |
|                 | Clarification                               |                   |             |               |                                                         |               |            |               |            |                |              |          |         |          |
|                 | My Bids                                     |                   | 0           |               |                                                         |               | 2.4        |               |            |                |              |          |         |          |
|                 | <ul> <li>Bid Opening(Live)</li> </ul>       |                   | $\odot$     | Your short fa | ill documents submitt                                   | ed succes     | stully.    |               |            |                |              |          |         |          |
|                 | Upload Confirmatory     Documents           |                   |             |               |                                                         |               |            |               |            |                |              |          |         |          |
|                 | Upload Short Fall Documents                 |                   | -           | Organisa      | ation Chain : NIC                                       |               |            |               |            |                |              |          |         |          |
|                 | <ul> <li>Bidder TurnOver Details</li> </ul> |                   | le          | nder kereren  | Tender Id : 2013_N                                      | t<br>IC_2353_ | 2          |               |            |                |              |          |         |          |
|                 | + Equipment Details                         |                   |             | т             | ender Title : Supplyin                                  | ng Coal1      |            |               |            |                |              |          |         |          |
|                 | Bid Documents Download                      |                   |             | Bi            | dder Name : NIC                                         |               |            |               |            |                |              |          |         |          |
|                 | <ul> <li>Tender Status</li> </ul>           |                   | aumont Lint |               |                                                         |               |            |               |            |                |              |          |         |          |
|                 | Archived Clarification                      |                   | Document    | Document      |                                                         | and south     | -1. a.     | File          |            | Upload         |              |          |         | -        |
|                 | + My Archive                                | 5.                | Desc.       | Type          | Evaluator Desc.                                         | Upload        | File Name  | Size(KB)      | Verified   | Status         |              |          |         |          |
|                 |                                             | 1.                | ree details | .par          | u hav given is not<br>readablepls send<br>the right one | Upidad        | AOC.pdf    | /5            | venned     | ~              |              |          |         |          |
|                 |                                             |                   |             |               |                                                         |               |            |               |            |                |              |          |         |          |
|                 |                                             |                   |             |               |                                                         |               |            | -             |            |                |              |          |         |          |
|                 |                                             |                   |             |               |                                                         |               |            | < I           | Back       | Submit         |              |          |         |          |
|                 |                                             |                   |             |               |                                                         |               |            |               |            |                |              |          |         |          |
|                 |                                             |                   |             |               |                                                         |               |            |               |            |                |              |          |         |          |
|                 |                                             |                   |             |               |                                                         |               |            |               |            |                |              |          |         |          |
|                 |                                             |                   |             |               |                                                         |               |            |               |            |                |              |          |         |          |
|                 |                                             |                   |             |               |                                                         |               |            |               |            |                |              |          |         |          |
|                 |                                             |                   |             |               |                                                         |               |            |               |            |                |              |          |         |          |
|                 |                                             |                   |             |               |                                                         |               |            |               |            |                |              |          |         |          |
|                 |                                             |                   |             |               |                                                         |               |            |               |            |                |              |          |         |          |
|                 |                                             |                   |             |               |                                                         |               |            |               |            |                | _            |          |         |          |
|                 | Disclaimer   Terms of Use                   |                   |             |               | Version:v                                               | 1.09.01 0     | 3-09-13    | Copyright © 3 | 2007, NIC. | . All rights r | reserved.    |          |         | -        |
| 💿 🥭             | 🤝 🙆 🖉                                       |                   |             |               |                                                         |               |            |               |            |                | - P 🗄        | <b>•</b> | 3:24 PI | M<br>013 |

**Department Side:** Reply from bidder for Shortfall of Document request. Login as Evaluvator and click on Shortfall of Tech Documents.

|                                          | 7         | Last                            | login : Monday, October      | 28, 2013                      | My Accou   | nt 👚 Home 🕒 Logout |
|------------------------------------------|-----------|---------------------------------|------------------------------|-------------------------------|------------|--------------------|
|                                          |           |                                 | Demo e                       | Procurement Syster            | n for Co   | oal Procurement    |
|                                          | TENDER DE | TAILS                           |                              |                               |            |                    |
| Tender Management                        |           |                                 |                              |                               |            |                    |
| Create Tender / Tender List              | 🜔 Tender  | Details                         |                              |                               |            |                    |
| Publish Tender                           |           |                                 |                              |                               |            |                    |
| Published Tenders                        |           |                                 |                              |                               |            |                    |
| Clarifications                           |           | anneh.                          |                              |                               |            |                    |
| <ul> <li>Pre-bid Meeting</li> </ul>      |           | ender Id                        |                              | Tender Category               | Sele       | rt.                |
| Tender Status                            |           | ender 10                        |                              | render Category               | -3616      |                    |
| + Tender Comprehensive Report            | K         | eyword finds match in tender ti | tle and tender reference no. |                               |            |                    |
| Downloaded Tenders                       |           |                                 |                              |                               | Clear      | Search             |
| → View My Space List                     |           |                                 |                              |                               |            |                    |
| Archived Clarifications                  | Т         | enders List                     |                              |                               |            |                    |
| Archive Tenders                          | s         | No Tender Id                    | Tender Title                 | Tender Reference Number       | Tender     | View               |
| Bid Opening                              | 1         | 2013 NIC 2353 2                 | Supplying Coal1              | coal test                     | Goods      | 5                  |
| <ul> <li>Tenders</li> </ul>              | 2         | 2013_NIC_2351_1                 | Supplying Coal               | Good test                     | Goods      |                    |
| Bid Evaluation                           | 3         | 2013_NIC_1895_1                 | Test tender                  | Test tender                   | Services   | <b>a</b>           |
| Technical Evaluation                     | 4         | 2013_NIC_1861_1                 | works                        | Tender COAL works             | Works      | <b></b>            |
| <ul> <li>Financial Evaluation</li> </ul> | 5         | 2013_NIC_1792_1                 | Discount bidding             | Discount Bidding              | Services   |                    |
| AOC/Empanelment                          | 7         | 2013_NIC_1786_1                 | testing                      | test                          | Goods      |                    |
| Short Fall of Tech Documents             | 8         | 2010_NIC_1241_1                 | Demo Road Construction       | kunal/test08122010            | Works      |                    |
| Confirmatory Documents                   |           |                                 | DEC                          | Province of the second second | 1000 00 00 |                    |
| Corrigendum                              |           |                                 |                              | >                             |            |                    |
| Create Corrigendum                       |           | Click on                        | Shortfall of                 | )                             |            |                    |
| Corrigendum List                         |           |                                 |                              |                               |            |                    |
| Corrigendum Published List               |           | lech do                         | cument                       |                               |            |                    |
| Auto Tech Evaluation                     |           |                                 |                              |                               |            |                    |
| <ul> <li>Auto Tech Template</li> </ul>   |           |                                 |                              |                               |            |                    |
|                                          |           |                                 |                              |                               |            |                    |
|                                          |           |                                 |                              |                               |            |                    |
|                                          |           |                                 |                              |                               |            |                    |
|                                          |           |                                 |                              |                               |            |                    |

| 1 A                                  | -                                                                                                    | Welco<br>Last lo                 | ome : deptuser5@nic.in<br>ogin : Monday, October | 28, 2013              | 📩 Му Ассон | ınt 🏫 Home 📑 Logout |
|--------------------------------------|----------------------------------------------------------------------------------------------------|----------------------------------|--------------------------------------------------|-----------------------|------------|---------------------|
|                                      | 1 Alexandre III Alexandre III Alexandre III Alexandre III Alexandre III Alexandre III Alexandre III Alexandre I<br>Alexandre III Alexandre III Alexandre III Alexandre III Alexandre III Alexandre III Alexandre III Alexandre III<br>Alexandre III Alexandre III Alexandre III Alexandre III Alexandre III Alexandre III Alexandre III Alexandre III |                                  | Demo e                                           | Procurement Syst      | em for Co  | oal Procurement     |
|                                      | TENDER DETAIL                                                                                                    | S                                |                                                  |                       |            |                     |
| Tender Management                    |                                                                                                    |                                  |                                                  |                       |            |                     |
| Create Tender / Tender List          | 🚺 🚺 Tender Deta                                                                                                    | ils                              |                                                  |                       |            |                     |
| Publish Tender                       |                                                                                                    |                                  |                                                  |                       |            |                     |
| Published Tenders                    |                                                                                                    |                                  |                                                  |                       |            |                     |
| Clarifications                       |                                                                                                    |                                  |                                                  |                       |            |                     |
| <ul> <li>Pre-bid Meeting</li> </ul>  | - Search                                                                                                    | n I                              |                                                  | Tandas Calumas        | Dala       |                     |
| Tender Status                        | _ Tender                                                                                                    |                                  |                                                  | Tender Category       | -2616      |                     |
| Tender Comprehensive Report          | Keyword                                                                                                    | u<br>finds match in tender title | and tender reference no                          |                       | tho ta     | ander to view       |
| Downloaded Tenders                   | N29W010                                                                                                    | and a motor in conder due        | and condet reference nov                         |                       | . the t    |                     |
| ✤ View My Space List                 |                                                                                                    |                                  |                                                  |                       |            |                     |
| Archived Clarifications              | Tende                                                                                                    | rs List                          |                                                  |                       |            |                     |
| <ul> <li>Archive Tenders</li> </ul>  | S.No. 1                                                                                                    | ender Id                         | Tender Title                                     | Tender Reference Numb | er Tender  |                     |
| Bid Opening                          | 1 2                                                                                                    | 013 NIC 2353 2                   | Supplying Coal1                                  | coal test             | Goods      | V                   |
| → Tenders                            | 2 2'                                                                                                    | 013_NIC_2351_1                   | Supplying Coal                                   | Good test             | Goods      | View Dars           |
| Bid Evaluation                       | 3 2                                                                                                    | 013_NIC_1895_1                   | Test tender                                      | Test tender           | Services   | S VIEW DOCS         |
| Technical Evaluation                 | 4 2                                                                                                    | 013_NIC_1861_1                   | works                                            | Tender COAL works     | Works      | 2                   |
| Financial Evaluation                 | 5 2                                                                                                    | 013_NIC_1792_1                   | Discount bidding                                 | Discount Bidding      | Services   | 2                   |
| + AOC/Empanelment                    | 6 2                                                                                                    | 013_NIC_1786_1                   | tesrt                                            | test                  | Services   | <u>8</u>            |
| Short Fall of Tech Documents         | 8 2                                                                                                    | 013_NIC_1086_1<br>010 NIC 1241 1 | Demo Road Construction                           | kunal/test08122010    | Works      | S                   |
| Confirmatory Documents               |                                                                                                    |                                  | DEC                                              |                       |            |                     |
| Corrigendum                          |                                                                                                    |                                  |                                                  |                       |            |                     |
| Create Corrigendum                   |                                                                                                    |                                  |                                                  |                       |            |                     |
| <ul> <li>Corrigendum List</li> </ul> |                                                                                                    |                                  |                                                  |                       |            |                     |
| Corrigendum Published List           |                                                                                                    |                                  |                                                  |                       |            |                     |
| Auto Tech Evaluation                 |                                                                                                    |                                  |                                                  |                       |            |                     |
| Auto Tech Template                   |                                                                                                    |                                  |                                                  |                       |            |                     |
|                                      |                                                                                                    |                                  |                                                  |                       |            |                     |
|                                      |                                                                                                    |                                  |                                                  |                       |            |                     |

If the bidder uploaded the required document within that specified time that would be available along with the earlier cover content. The Department user can view the document and evaluate.

| ( A A A A A A A A A A A A A A A A A A A          |             | We<br>Las              | lcome :<br>t login : | deptuser5@<br>Monday, Oc | nic.in<br>tober 28, 2013 |                 | My Account 🏫 Home 📑 Logou   |     |
|--------------------------------------------------|-------------|------------------------|----------------------|--------------------------|--------------------------|-----------------|-----------------------------|-----|
|                                                  |             |                        |                      | De                       | mo eProcure              | ement Syste     | m for Coal Procurement      |     |
|                                                  | BID TECHNIC | AL DOCUMENTS           |                      |                          |                          |                 |                             |     |
| Tender Management                                |             |                        |                      |                          |                          |                 |                             |     |
| <ul> <li>Create Tender / Tender List</li> </ul>  | Bid Techni  | ical Documents         |                      |                          |                          | l Origin        | al cover content            | F   |
| <ul> <li>Publish Tender</li> </ul>               |             |                        |                      |                          |                          |                 |                             | -   |
| <ul> <li>Published Tenders</li> </ul>            |             |                        |                      |                          |                          | Ι.              |                             |     |
| Clarifications                                   |             | On                     | anisation Ch         | ain : NIC                |                          | i receiv        | ed from the bid             | dei |
| <ul> <li>Pre-bid Meeting</li> </ul>              |             | Tender Re              | ference Numb         | er : coal tes            | t.                       |                 |                             |     |
| Tender Status                                    |             |                        | Tender Ti            | tle : Supplyir           | nc_2355_2<br>ng Coal1    | 7               |                             |     |
| Tender Comprehensive Report                      |             |                        | Bidder Nar           | me : NIC                 | -                        |                 |                             |     |
| Downloaded Tenders                               |             | Document Submi         | ssion Start Da       | te : 28-Oct-:            | 2013 03:20 PM            | / /             |                             |     |
| <ul> <li>View My Space List</li> </ul>           |             | Bidder Document        | Submitted Da         | te : 28-Oct-             | 2013 03:23 PM            |                 |                             |     |
| Archived Clarifications                          |             |                        |                      |                          |                          |                 |                             |     |
| Archive Tenders                                  | Pleas       | e select check boxes f | or required sh       | ort fall technic         | al documents.            | /               |                             |     |
| Bid Opening                                      | Bidd        | ler Document List      |                      | _                        |                          | Select          |                             |     |
| → Tenders                                        | S.No        | Description            |                      | rype                     | Filenam                  | Doc             | Description                 |     |
| Bid Evaluation                                   | 1           | ree details            |                      | par                      | 10.pdf                   |                 | u hav given is not +        |     |
| <ul> <li>Technical Evaluation</li> </ul>         |             |                        |                      |                          |                          |                 | readablepls send            |     |
| <ul> <li>Financial Evaluation</li> </ul>         |             |                        |                      |                          |                          |                 |                             |     |
| <ul> <li>AOC/Empanelment</li> </ul>              | Bide        | ler Uploaded Docum     | ient List            |                          |                          |                 |                             |     |
| <ul> <li>Short Fall of Tech Documents</li> </ul> | S.No        | Description            | Туре                 | File Name                | File<br>Size(F           | (B) Uploaded Da | te Bidder Description       |     |
| Confirmatory Documents                           | 1           | Fee details            | .pdf                 | AOC pdf                  | 79                       | 28-Oct-2013     | short fall                  |     |
| Corrigendum                                      |             |                        | /                    | -1                       |                          |                 | detail)                     |     |
| Create Corrigendum                               |             |                        |                      |                          |                          |                 |                             |     |
| Corrigendum List                                 |             | /                      |                      | 1                        |                          |                 | « Back                      |     |
| Corrigendum Published List                       |             |                        |                      |                          |                          |                 | -                           |     |
| Auto Tech Evaluation                             | (           |                        |                      |                          |                          |                 |                             |     |
| Auto Tech Template                               |             | The docu               | iment                | receiv                   | ed throu                 | igh Short       | F I                         |     |
|                                                  |             |                        | ment                 |                          |                          | 201 21101       |                             |     |
| n/nicgep/app?component=%24DirectLinl             | _0&page=Vi  | fall Deer              | monti                | From +                   | ha hidda                 | <b>~</b> r      | , NIC. All rights reserved. |     |
|                                                  |             |                        | menti                | ποπι τι                  | he blude                 | -1              |                             |     |

|                                                 | T             |        | Welc<br>Last                       | ome : deptuser5@nic.in<br>login : Monday, October<br>Demo e | 28, 2013 🏼 🎍<br>Procurement Syster | My Accou<br>n for Co | nt 🔒 Home 📑 Logout<br>Dal Procurement |
|-------------------------------------------------|---------------|--------|------------------------------------|-------------------------------------------------------------|------------------------------------|----------------------|---------------------------------------|
|                                                 | BID EVA       | LUATI  | ON                                 |                                                             |                                    |                      |                                       |
| Tender Management                               |               |        |                                    |                                                             |                                    |                      |                                       |
| Create Tender / Tender List                     | 🚺 🚺 Bid 1     | Techni | cal Evaluation                     |                                                             |                                    |                      |                                       |
| Publish Tender                                  |               |        |                                    |                                                             |                                    |                      |                                       |
| Published Tenders                               |               |        |                                    |                                                             |                                    |                      |                                       |
| Clarifications                                  |               | Sear   | rch                                |                                                             |                                    |                      |                                       |
| <ul> <li>Pre-bid Meeting</li> </ul>             |               | Tend   | er Id                              |                                                             | Tender Category                    | -Selec               | ct- 💌                                 |
| <ul> <li>Tender Status</li> </ul>               |               | Кеуи   | vord                               |                                                             |                                    |                      |                                       |
| <ul> <li>Tender Comprehensive Report</li> </ul> |               | Keywa  | ord finds match in tender tit      | e and tender reference no.                                  |                                    |                      |                                       |
| Downloaded Tenders                              |               |        |                                    |                                                             |                                    | Clear                | Search                                |
| View My Space List                              |               |        |                                    |                                                             |                                    |                      |                                       |
| Archived Clarifications                         |               | Bid E  | Evaluation List                    |                                                             |                                    |                      |                                       |
| Archive Tenders                                 |               | S.No   | Tender Id                          | Tender Title                                                | Tender Reference Number            | Category<br>Goods    | , View                                |
| Bid Opening                                     |               | 2      | 2013 NIC 2351 1                    | Supplying Coal                                              | Good test                          | Goods                |                                       |
| → Tenders                                       |               | з      | 2013_NIC_1895_1                    | Test tender                                                 | Test tender                        | Services             |                                       |
| Bid Evaluation                                  |               | 4      | 2013_NIC_1861_1                    | works                                                       | Tender COAL works                  | Works                |                                       |
| Technical Evaluation                            |               | 5      | 2013_NIC_1792_1<br>2013_NIC_1786_1 | Discount bidding                                            | Discount Bidding                   | Services             |                                       |
| <ul> <li>Financial Evaluation</li> </ul>        |               | 7      | 2013_NIC_1686_1                    | ttesting                                                    | testing                            | Goods                |                                       |
| + AOC/Empanelment                               |               | 8      | 2010_NIC_1241_1                    | Demo Road Construction                                      | kunal/test08122010                 | Works                |                                       |
| Short Fall of Tech Documents                    |               |        |                                    |                                                             |                                    |                      |                                       |
| Confirmatory Documents                          |               |        |                                    |                                                             |                                    |                      |                                       |
| Corrigendum                                     |               |        |                                    |                                                             |                                    |                      |                                       |
| Create Corrigendum                              |               |        |                                    |                                                             |                                    |                      |                                       |
| <ul> <li>Corrigendum List</li> </ul>            |               |        |                                    |                                                             |                                    |                      |                                       |
| Corrigendum Published List                      |               |        |                                    |                                                             |                                    |                      |                                       |
| Auto Tech Evaluation                            |               |        |                                    |                                                             |                                    |                      |                                       |
| Auto Tech Template                              |               |        |                                    |                                                             |                                    |                      |                                       |
|                                                 |               |        |                                    |                                                             |                                    |                      |                                       |
|                                                 |               |        |                                    |                                                             |                                    |                      |                                       |
| n/nicgep/app?page=BidTechEvaluationL            | ist&service=p |        |                                    | Version:v1.09.0                                             | 1 03-09-13 Copyright               | © 2007, N            | IC. All rights reserved.              |

Based on the documents received the Department user can proceed with Technical Evaluation.

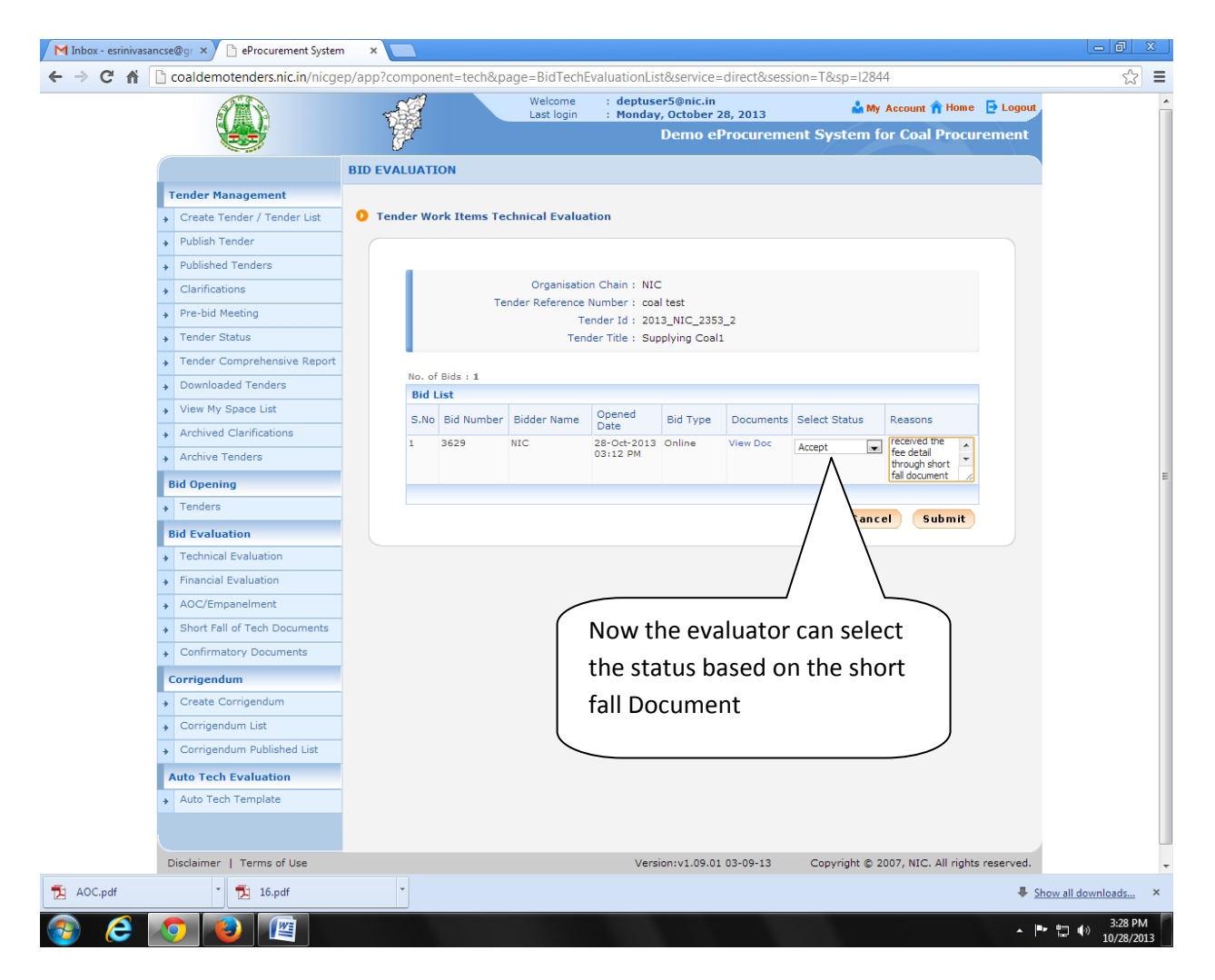

NOTE: If the bidder didn't upload the documents through the Shortfall of Document within that specific time period, the evaluator can proceed with existing cover content or again ask for the Shortfall of documents. This option is not available for Financial cover.